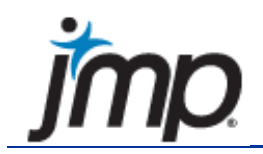

\_ Statistical Discovery.™ From SAS.

## JMP® 8 - QUICK GUIDE

## Instructions presume a data table is open and the user will specify the appropriate variables of interest.

For complete information, please refer to the JMP Introductory Guide available under "Help > Books".

| Graphing               |                                                                                                    |  |
|------------------------|----------------------------------------------------------------------------------------------------|--|
| Frequency Distribution | Analyze > Distribution                                                                                                    |  |
| Bar Chart              | <ol> <li>Graph &gt; Graph Builder &gt; Drag Continuous Variable to Y and<br/>Categorical to X &gt; RMC &gt; Points &gt; Change to &gt; Bar</li> <li>Graph &gt; Chart</li> </ol>                                                                |  |
| Pie Chart              | Graph > Chart > Options > Pie Chart                                                                                                    |  |
| Histogram              | Analyze > Distribution                                                                                                    |  |
| Stem-and-leaf display  | Analyze > Distribution; select                                                                                                    |  |
| Scatter Plot 2D        | <ol> <li>Graph &gt; Graph Builder &gt; Drag Continuous Variable to Y and<br/>another one to X</li> <li>Analyze &gt; Fit Y by X (Bivariate)</li> <li>Graph &gt; Overlay Plot</li> </ol>                                                         |  |
| Scatter Plot 3D        | Graph > Scatterplot 3D                                                                                                    |  |
| Scatter Plot Matrix    | <ol> <li>Graph &gt; Scatterplot Matrix</li> <li>Analyze &gt; Multivariate Methods &gt; Multivariate</li> </ol>                                                                                                    |  |
| Trellis Plot           | Graph > Graph Builder > Drag Column to Y and one to X;<br>Drag Nominal or Ordinal Column to Wrap                                                                                                    |  |
| Line Chart             | <ol> <li>Graph &gt; Graph Builder &gt; Drag Continuous Variable to Y and<br/>another one to X &gt; RMC in graph &gt; Smoother &gt; Change to &gt;<br/>Line</li> <li>Graph &gt; Overlay Plot; select ♥ y options &gt; Connect Points</li> </ol> |  |
| Box Plot - One Level   | <ol> <li>Graph &gt; Graph Builder &gt; Continuous column to Y &gt; RMC &gt;<br/>Points &gt; Change to &gt; Box Plot</li> </ol>                                                                                                    |  |

|                                                                                                    | 2. Analyze > Distribution                                                                                                    |
|----------------------------------------------------------------------------------------------------|----------------------------------------------------------------------------------------------------|
| Box Plot - Two or More Levels                                                                            | <ol> <li>Graph &gt; Graph Builder &gt; Continuous column to Y and<br/>categorical to X &gt; RMC &gt; Points &gt; Change to &gt; Box Plot</li> <li>Analyze &gt; Fit Y by X; select 	 Display Options &gt; Box Plot</li> </ol>                        |
| Basic Statistics                                                                                         |                                                                                                    |
| Descriptive statistics                                                                                   | <ol> <li>Analyze &gt; Distribution; select <ul> <li>Display Options &gt; More Moments</li> <li>Tables &gt; Summary</li> <li>Tables &gt; Tabulate</li> <li>Display Select <ul> <li>Tables &gt; Tabulate</li> </ul> </li> </ul></li></ol>             |
|                                                                                                    |                                                                                                    |
| <ul><li>z- or t- test</li><li>1. 1-Sample</li><li>2. 2-Sample</li><li>3. Paired t</li></ul>              | <ol> <li>Analyze &gt; Distribution; select  Test Mean</li> <li>Analyze &gt; Fit Y by X; select  t Test or<br/>Means/ANOVA/Pooled t</li> <li>Analyze &gt; Matched Pairs</li> </ol>                                                                   |
| Testing Proportions <i>(make 0/1 indicator Nominal or Ordinal)</i><br>1. 1 Proportion<br>2. 2 Proportion | <ol> <li>Analyze &gt; Distribution; select 	 Test Probabilities</li> <li>Analyze &gt; Fit Y by X</li> </ol>                                                                                                    |
| Contingency table – Chi-Square test                                                                      | Analyze > Fit Y by X                                                                                                    |
| Covariance                                                                                               | Analyze > Multivariate Methods > Multivariate; select <b>●</b><br>Covariance matrix                                                                                                    |
| Correlation                                                                                              | Analyze > Multivariate Methods > Multivariate                                                                                                    |
| Test for Normality Test/Goodness-of-fit<br>Test                                                          | Analyze > Distribution; select                                                                                                    |
| Probability/Random Variables                                                                             |                                                                                                    |
| Probability Variables                                                                                    | On data table select 🐨 Columns > New Column; RMC on new column > Formula; select Probability from Functions Window; select desired probability function. Note: For more information on the expected parameters see help under Probability Functions |
| Random Variables                                                                                         | <ol> <li>On data table select 	⊂ Columns &gt; New Column; RMC on<br/>new column &gt; Column Info. Click on Drop down box next to<br/>Initial Data Values &gt; Random</li> <li>On data table select 	⊂ Columns &gt; New Column; RMC on</li> </ol>    |

|                                                                                                    | new column > Formula; select Random from Functions<br>Window; select desired Random function. Note: For more<br>information on the expected parameters see help under<br>Random Function |
|----------------------------------------------------------------------------------------------------|----------------------------------------------------------------------------------------------------|
| Distribution Fitting                                                                                         | Analyze > Distribution; select                                                                                                    |
| Analysis of Variance                                                                                         |                                                                                                    |
| One-Way                                                                                                    | Analyze > Fit Y by X; select 중 Means/Anova                                                                                                    |
| Two or more Factors                                                                                          | Analyze > Fit Model                                                                                                    |
| Randomized Blocks                                                                                            | Analyze > Fit Y by X; include column in Block role                                                                                                    |
| Multiple Comparison Methods                                                                                  | Analyze > Fit Y by X; select                                                                                                    |
| Test for Equal/Unequal Variances                                                                             | Analyze > Fit Y by X; select                                                                                                    |
| Regression                                                                                                   |                                                                                                    |
| Scatter Plot                                                                                                 | <ol> <li>Analyze &gt; Fit Y by X (Bivariate)</li> <li>Graph &gt; Overlay</li> </ol>                                                                                                    |
| Simple Least Squares <ol> <li>One Independent Variable</li> <li>One or More Independent Variables</li> </ol> | <ol> <li>Analyze &gt; Fit Y by X; select 	Fit Line</li> <li>Analyze &gt; Fit Model</li> </ol>                                                                                            |
| Logistic Regression <ol> <li>One Independent Variable</li> <li>One or More Independent Variables</li> </ol>  | <ol> <li>Analyze &gt; Fit Y by X; select  Fit Line</li> <li>Analyze &gt; Fit Model</li> </ol>                                                                                            |
| Multiple Regression                                                                                          | Analyze > Fit Model                                                                                                    |
| Stepwise Regression                                                                                          | Analyze > Fit Model > Personality – Select Stepwise                                                                                                    |
| Residual Analysis                                                                                            | Analyze > Fit Model; Run Model; select                                                                                                    |
| Interaction Plots                                                                                            | Analyze > Fit Model; Run Model; select                                                                                                    |
| Durbin-Watson Test                                                                                           | Analyze > Fit Model; Run; select                                                                                                    |
| Time Series                                                                                                  |                                                                                                    |
| Time Series Plot                                                                                             | Analyze > Modeling > Time Series                                                                                                    |
| Moving Averages                                                                                              | Analyze > Modeling > Time Series; select                                                                                                    |

| Exponential Smoothing                                                                                                    | Analyze > Modeling > Time Series; select                                                                                                    |  |  |
|----------------------------------------------------------------------------------------------------|----------------------------------------------------------------------------------------------------|--|--|
| Holt-Winters Method                                                                                                    | Analyze > Modeling > Time Series; select                                                                                                    |  |  |
| Data Mining                                                                                                    |                                                                                                    |  |  |
| ogistic & Multiple Regression                                                                                                    | Analyze > Fit Model                                                                                                    |  |  |
| Decision Trees                                                                                                    | Analyze > Modeling > Partition                                                                                                    |  |  |
| Neural Networks                                                                                                    | Analyze > Modeling > Neural Net                                                                                                    |  |  |
| Clustering                                                                                                    | Analyze > Multivariate Methods > Cluster                                                                                                    |  |  |
| Nonparametric techniques                                                                                                    |                                                                                                    |  |  |
| Wilcoxon Rank Sum Test                                                                                                    | Analyze > Fit Y by X; select                                                                                                    |  |  |
| Fishers Sign Test (for 2x2 tables only)                                                                                                    | Analyze > Fit Y by X                                                                                                    |  |  |
| Wilcoxon Signed Rank Sum Test                                                                                                    | Analyze > Distribution; select                                                                                                    |  |  |
| Kruskal-Wallis Test                                                                                                    | Analyze > Fit Y by X; select                                                                                                    |  |  |
| Spearman's P                                                                                                    | Analyze > Multivariate Methods > Multivariate; select<br>Nonparametric Correlations > Spearman's P                                                   |  |  |
| Quality Control                                                                                                    |                                                                                                    |  |  |
| Control Charts                                                                                                    | 1. Graph > Control Chart > XBar                                                                                                    |  |  |
| 2. Individual Measurements (IR)                                                                                                    | 3. Graph > Control Chart > P                                                                                                    |  |  |
| 3. p Chart                                                                                                    | 4. Graph > Control Chart > U                                                                                                    |  |  |
| 4. u Chart                                                                                                    | 5. Graph > Control Chart > CUSUM                                                                                                    |  |  |
| 5. CUSUM                                                                                                    |                                                                                                    |  |  |
| Pareto                                                                                                    | Graph > Pareto Plot                                                                                                    |  |  |
| Cause & Effect Diagram                                                                                                    | Graph > Diagram                                                                                                    |  |  |
| Variability Chart                                                                                                    | Graph > Variability/Gauge Chart                                                                                                    |  |  |
| <ol> <li>Capability</li> <li>Capability with additional graphs on<br/>same output (IR, MR, Distribution,<br/>Normal Quantile Plot)</li> </ol> | <ol> <li>Graph &gt; Capability</li> <li>Graph &gt; Control Chart &gt; IR; check Capability Box. &gt; OK, Fill<br/>in Specification Limits</li> </ol> |  |  |
| Design of Experiments (DOE)                                                                                                    | Design of Experiments (DOE)                                                                                                    |  |  |
| Factorial Design                                                                                                    | <ol> <li>DOE &gt; Full Factorial Design</li> <li>DOE &gt; Screening Design</li> </ol>                                                                |  |  |

| Screening Design                   | DOE > Screening Design        |
|------------------------------------|-------------------------------|
| Response Surface Design            | DOE > Response Surface Design |
| Sample Size and Power Calculations | DOE > Sample Size and Power   |

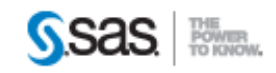

SAS Campus Drive, Building S, Cary, NC, 27513  $\bullet$  Phone: 1.919.677.8000 Copyright © 2010 SAS Institute Inc. All Rights Reserved. Terms of Use  $\bullet$  Privacy Policy